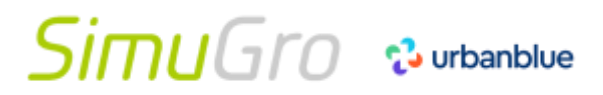

台灣沃特農業科技有限公司

2024-1-25 update

### SimuSwitch-Inverter-遠端設備控制器-變頻器版

### 簡介:

SimuSwitch是由無線與四個繼電器組成的無線傳輸控制模組·搭配本公司 Simucon 閘道器套組可以讓使用者通過手機APP或者 Urbanblue網站進行遠程控制·甚至能讓使用者在手機上設定指定時間以進行週期性設備開關。 PS:產品為大電流設備,使用時請務必小心。

#### 設備規格:

設備大小:長 55 cm/寬 43 cm。

輸入電壓:220v伏特-AC交流電。

輸出電壓:220v伏特-AC交流電。

可控設備數量:4。

(1). 總開關電源:開關朝下 = 關閉/開關朝上 = 開啟。(2). 避雷器。

(3). 手動控制旋鈕: AUTO / ON / OFF。

(4). 輸出設備: 控制設備電源線接口。

(5). 電源欠項保護

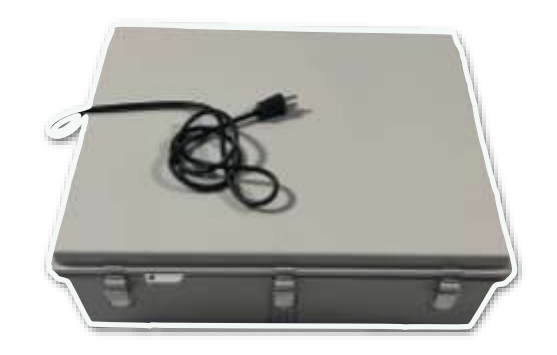

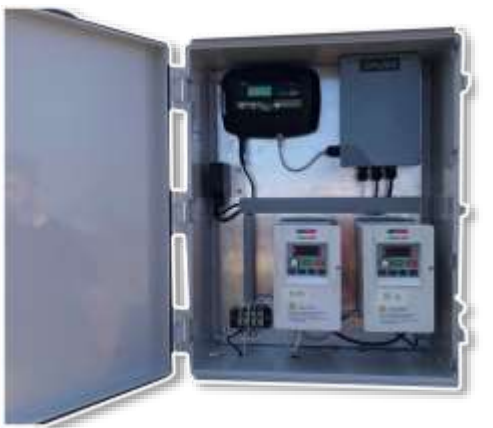

台灣沃特農業科技有限公司

2024-1-25 update

## SimuSwitch-遠端設備控制器

- A. 尺寸:98 x 151 x 130 公分 B. 重量:1.2公斤
- C. 適用馬達:1HP(噴料桶)、2HP(鼓風機)
- D. 使用電源: 220V

#### 說明:

- 開關模式:AUTO/ON/OFF。
- 開關說明:ON/OFF: App或Web手動控制開關。 AUTO:可經由手機APP設定「開啟時間」「開啟時長」 「關閉時長」「循環次數」,達到自動控制設備的目的。

#### 安裝步驟:

- 1. 將控制設備連接到 其中一個 channel (4) 上。
- 2. 將總電源線插入 220 伏特 電源插座。
- 3. 再將總電源開關開啟ON (1) (朝上)。

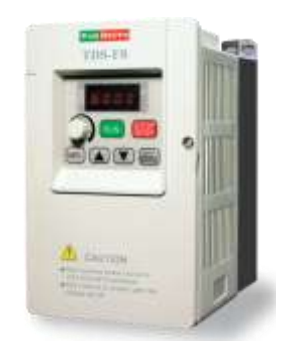

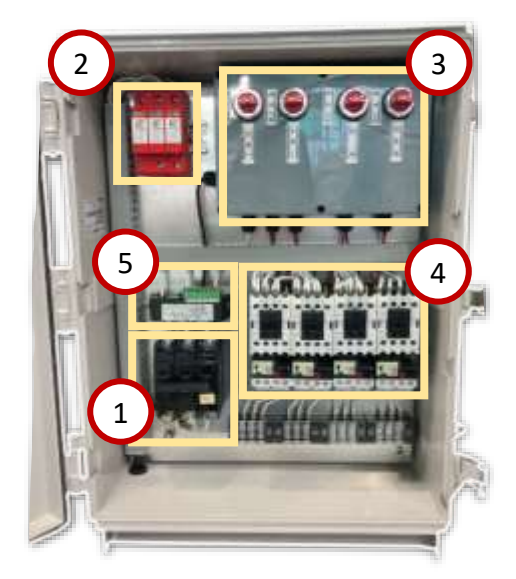

# SimuGro 🕫 urbanblue

#### 台灣沃特農業科技有限公司

2024-1-25 update

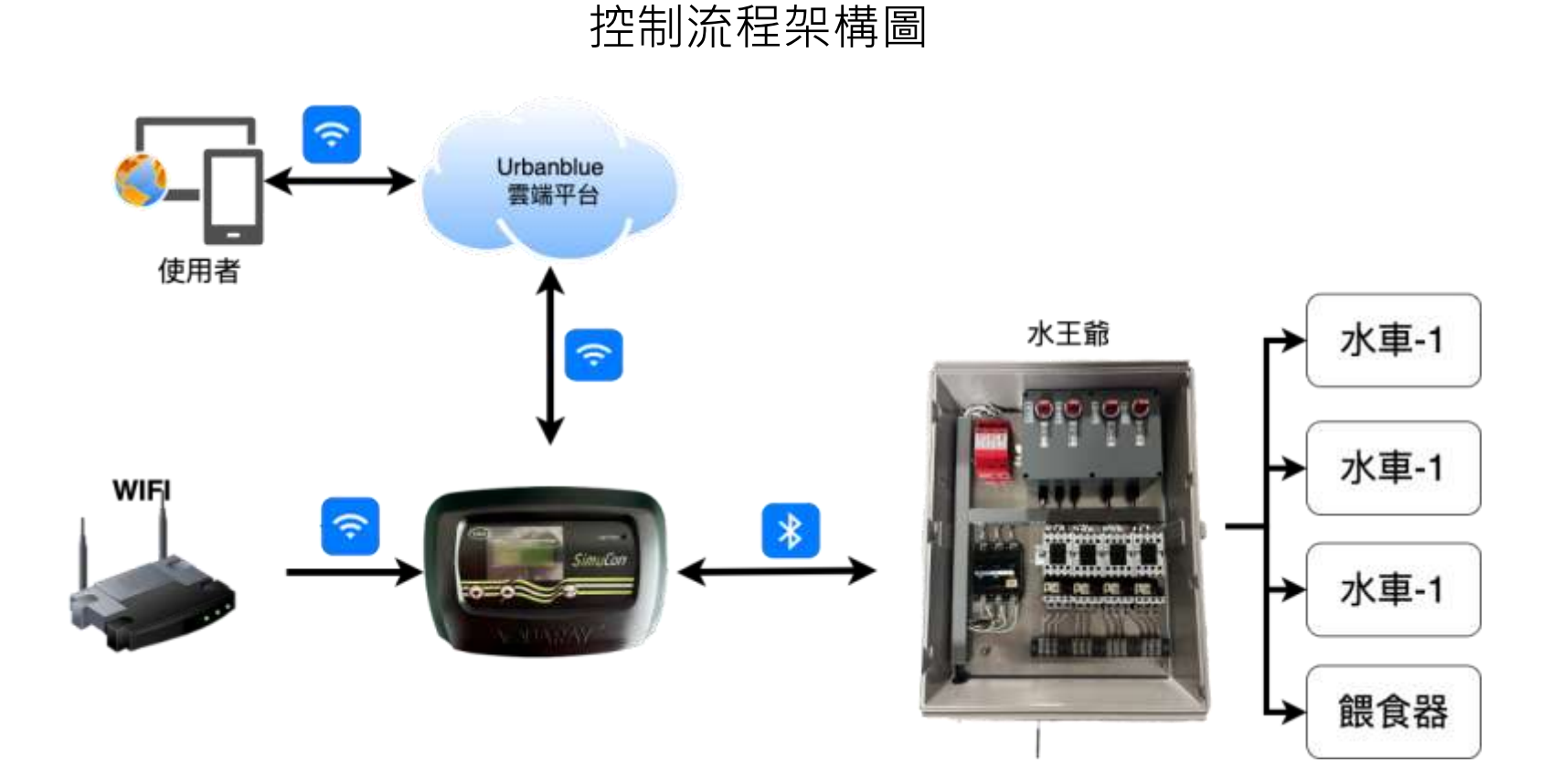

使用者開啟 Urbanblue 手機APP或網頁版,便可在有網路的地方透過WIFI來控制SimuSwitch設備。

Simply Less Provides More!

3

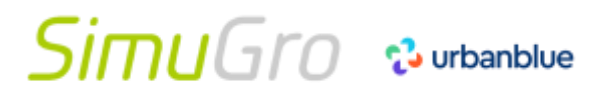

台灣沃特農業科技有限公司

2024-1-25 update

## Urbanblue-APP 操作手冊

### Urbanblue App簡介:

Urban Blue 已經涵蓋了廣泛的用例,以支持研究實驗室、水族館、孵化場或商業魚類和垂直農場的團隊。我們很樂意更多地了 解您的需求,並了解我們如何幫助您持續提高成功率。

#### 設備規格:

本公司將提供相關人員協助使用者熟悉 APP 操作方式,有任何產品使用上的問題都可詢問。

### 下載 Urbanblue App:

Google Play: <u>https://play.google.com/store/apps/details?id=com.urbanblue&hl=zh-TW</u> Apple Store: <u>https://apps.apple.com/tw/app/urbanblue/id1525218266</u>

Android 版本

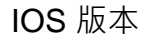

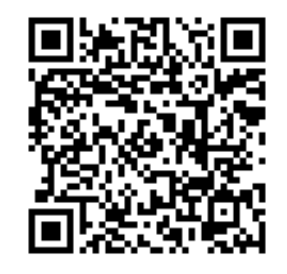

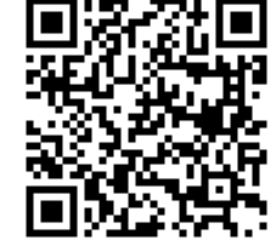

# SimuGro 🕫 urbanblue

帳號註冊會由本公司負責人協助辦理。

#### 台灣沃特農業科技有限公司

| 豆入<br>13:37       | .貝山<br>.al 5G ■ |
|-------------------|-----------------|
| urba              |                 |
| EMAIL<br>您的電子郵件地址 |                 |
| 密碼                |                 |
| 您的密助<br>名<br>忘記:  | XX<br>密碼 ?      |

傳感器頁面 ·III 遠傳單信 4G @ 58% 16:45 Sensor overview TAIJIANG POND FARM 池塘 - Ponds 4 漿輪增氧機 - Paddle wheels ~ 噴料桶 - Fish feeder  $\sim$ 系統 - System 4 氯候 - Climate  $\sim$ 工作排程 - Schedule 4 . r 11 -Situations Routines Sensors More

Simply Less Provides More!

#### 2024-1-25 update

5

2024-1-25 update

### Urbanblue APP SimuSwitch控制參數設定

自動控制模式(範例): 1. 操作模式:AUTO 2. 開始時間:08:30 設備將會自動開啟 3. 準時(秒):7200秒 設備開啟2個小時 4. 間隔(秒):10800秒 設備關閉3個小時 5. 數量(循環次數):2 on + off 為一個循環 6. 集線器設備串口:D20XXXXXX 設備 ID

手動遠程開關:

· 完需修改「操作模式」即可。

ON 設備開啟

OFF 設備關閉

若要自動控制模式,請切換回 AUTO, 並設定對應的參數

PS:整個控制反應時間約15秒。

| <ul> <li>← Sensor Detail</li> <li>▲ 水車1 (Paddle Wheel 1)<br/>an hour age</li> <li>LOCATION<br/>池塘1</li> <li>Graph</li> <li>Additional Information</li> </ul> | ON  | Leudesk |
|----------------------------------------------------------------------------------------------------|-----|---------|
| ▲ 本車1 (Paddle Wheel 1)<br>an hour ago<br>LOCATION<br>池塘1<br>Graph<br>Additional Information                                                                  | ON  | Leudtek |
| LOCATION<br>池塘1<br>Graph<br>Additional Information                                                                                                    |     | SWITCH  |
| 池塘1<br>Graph<br>Additional Information                                                                                                    |     |         |
| Graph<br>Additional Information                                                                                                    |     |         |
| Additional Information                                                                                                    |     | ÷       |
| 1                                                                                                    |     | ÷       |
| Settings                                                                                                    |     | •       |
| 開始時間 - start time<br>開始時間 (小時:分鐘) 06:                                                                                                    | :00 | 0       |
| 準時 - on                                                                                                    | 00  | 8       |
| 準時間制演員                                                                                                    |     |         |
| 間隔時間 - interval                                                                                                    | 00  | 0       |

Simply Less Provides More!

| <del>(</del> -                 | 傳感器細節                              |      |   |
|--------------------------------|------------------------------------|------|---|
| 操作模式 - n<br>模式                 | node                               | AUTO | 0 |
| 集線器設備署                         | ß□ - Hub                           |      |   |
| serial<br>98.58 85 22 46 18    | D20174                             | 00A1 | 0 |
| <b>設定值 - set</b><br>期望的目標信     |                                    | 0    | 0 |
| 開開量程-s<br>上/下開開路               | witch<br>- 位故定點如積偏移                | 0    | 0 |
| 警戒範圍 - v<br>预防性警告範             | varning<br>图 - 從設定點對稱個部            | 0    | 0 |
| 報誓範圍 - a<br>上/下號韓點             | larm<br>(+/-) 與設定點對兩區種             | o    | 0 |
| <b>圖形比例範<br/>SURF 副的可</b><br>移 | <b>8 - scale</b><br>現化比例 - 從設定點對兩個 | 0    | 0 |

6

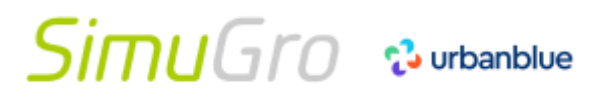

台灣沃特農業科技有限公司

2024-1-25 update

### Urbanblue-Web 操作手冊

開啟Google瀏覽器,輸入以下網址: <u>https://surf.urbanblue.ch/</u>
 帳號註冊由本公司工程師協助辦理。

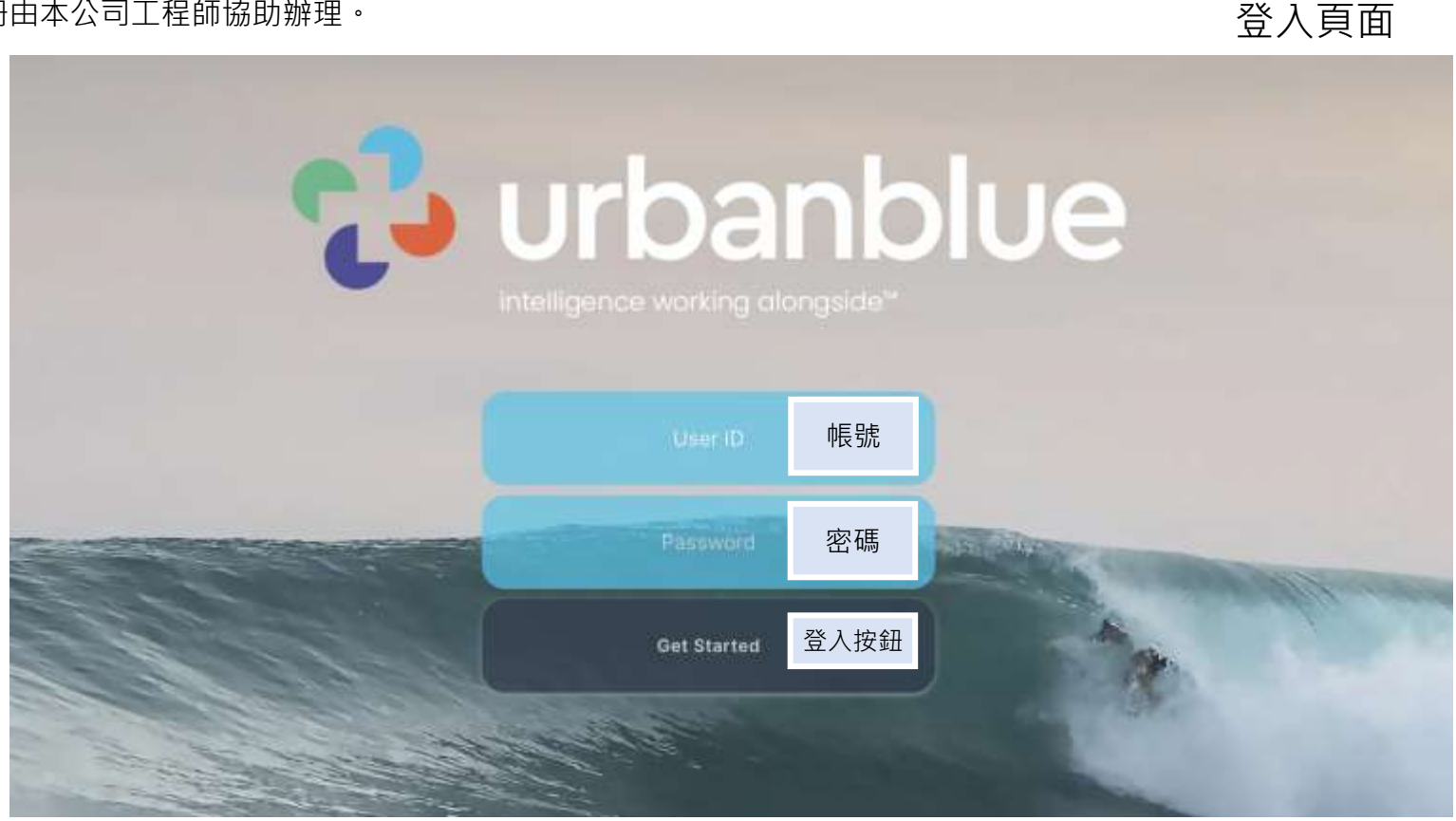

2024-1-25 update

8

## Urbanblue Web Surf 網頁

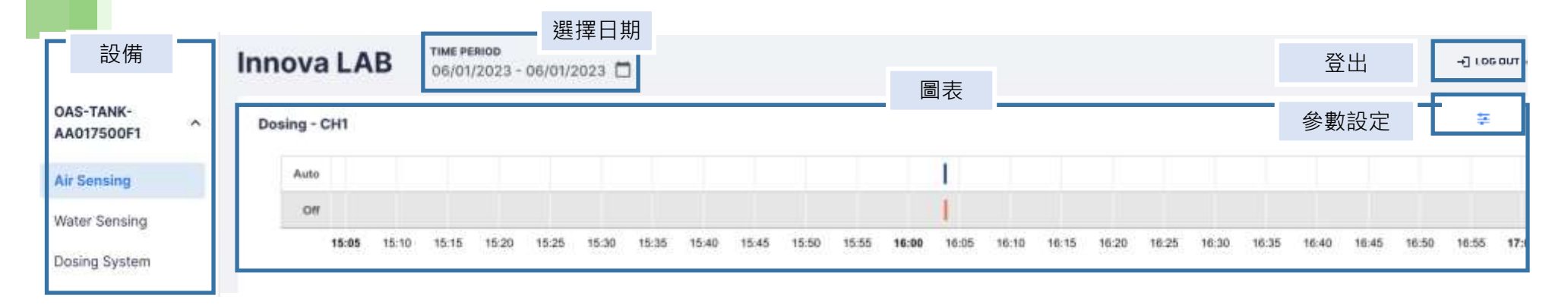

此圖表為開關時程,可以觀看SIMUSWITCH開關時間點。

台灣沃特農業科技有限公司

2024-1-25 update

CANCEL

SAVE

9

### 自動控制模式(範例): #SimuSwitch設備旋鈕務必轉為AUTO,才能遠程控制。 定時開關有六項務必填寫: 1. 操作模式: AUTO 2. 開始時間: 08:30 設備將會自動開啟 3. 準時(秒): 7200秒 設備開啟 2個小時 4. 間隔 (秒): 10800秒 設備關閉 3個小時 5. 數量 (循環次數): 2 on + off 為一個循環 6. 集線器設備串口: D20XXXXXXX 設備 ID 手動遠程開關: ·只需修改「操作模式」即可。 ON 設備開啟 OFF 設備關閉 若要自動控制模式,請切換回 AUTO,並設定對應的參數

PS:整個控制反應時間約15秒。

| Parameter                        | Description                | Current    | New        | Range   |
|----------------------------------|----------------------------|------------|------------|---------|
| 開始時間 - start time<br>(time)      | 開始時間(小時:分<br>鐘)            | 08:30      | 08:30      | (0 - 0) |
| 準時 - on (sec)                    | 準時限制演員                     | 7200       | 7200       | (0 - 0) |
| 間隔 - interval (sec)              | 動作之間的最小間隔<br>(即給藥)         | 10800      | 10800      | (0 - 0) |
| 數數 - count (x)                   | 計入期間                       | 2          | 2          | (0 - 0) |
| 操作模式 - mode (txt)                | 模式                         | AUTO       | AUTO       | (0 - 0) |
| 集線器設備串口 - Hub<br>serial (serial) | 集線器設備串口                    | D2017400A1 | D2017400A1 | (0 - 0) |
| 設定值 - set (switch)               | 期望的目標值                     | 0          | 0          | (0 - 0) |
| 開關量程 - switch<br>(switch)        | 上/下開關點 - 從設定點<br>對稱偏移      | 0          | 0          | (0 - 0) |
| 警戒範圍 - warning<br>(switch)       | 預防性警告範圍 - 從設<br>定點對稱偏移     | 0          | 0          | (0 - 0) |
| 報營範圍 - alarm<br>(switch)         | 上/下營報點 (+/-) 與設<br>定點對稱偏移  | 0          | 0          | (0 - 0) |
| 圖形比例範圍 - scale<br>(switch)       | SURF 圖的可視化比例 -<br>從設定點對稱偏移 | 0          | • 關閉       | )-0) 儲存 |

#### Simply Less Provides More!

參數設定

# SimuGro 🕹 urbanblue

台灣沃特農業科技有限公司

2024-1-25 update

10

#### 修改數值時,要確認有綠色小勾勾,表示已確定修改此數值。

| 數數 - count (x)    | 計入期間 | 2   | 3   | ~ | (1 - 24) |
|-------------------|------|-----|-----|---|----------|
| 操作模式 - mode (txt) | 模式   | OFF | OFF |   | (0 - 0)  |

#### 勾選·並按下「CONFIRM」。

| 收數 - count (x)                                            | 2                               | 3         |         |
|-----------------------------------------------------------|---------------------------------|-----------|---------|
|                                                           |                                 |           |         |
| arameter                                                  | Old Value                       | New Value | Confirm |
| OAS-TANK-AA017500F1 - Dosir<br>Dosing - CH1 (轉變 - Switch) | ng System -                     |           |         |
| Sensor:                                                   |                                 |           |         |
| You're about to change system paramet                     | ers. Please confirm the change. |           |         |
|                                                           |                                 |           |         |
| minination                                                |                                 |           | ×       |